# Panduan Proses Nilai di SIMASTER oleh Dosen

Menu Proses Nilai di SIA SIMASTER Dosen ini dapat digunakan untuk menyimpan data nilai mahasiswa serta memproses nilai sesuai dengan persentase bobot nilai dari masing-masing komponen jenis nilai. Jenis nilai terdiri dari: UAS, UTS, Tugas, Kuis, dan Presentasi. Apabila ada jenis nilai lainnya silakan hubungi Direktorat Pendidikan dan Pengajaran.

Laman : simaster.ugm.ac.id Login : SSO

Tahapan Proses Nilai adalah:

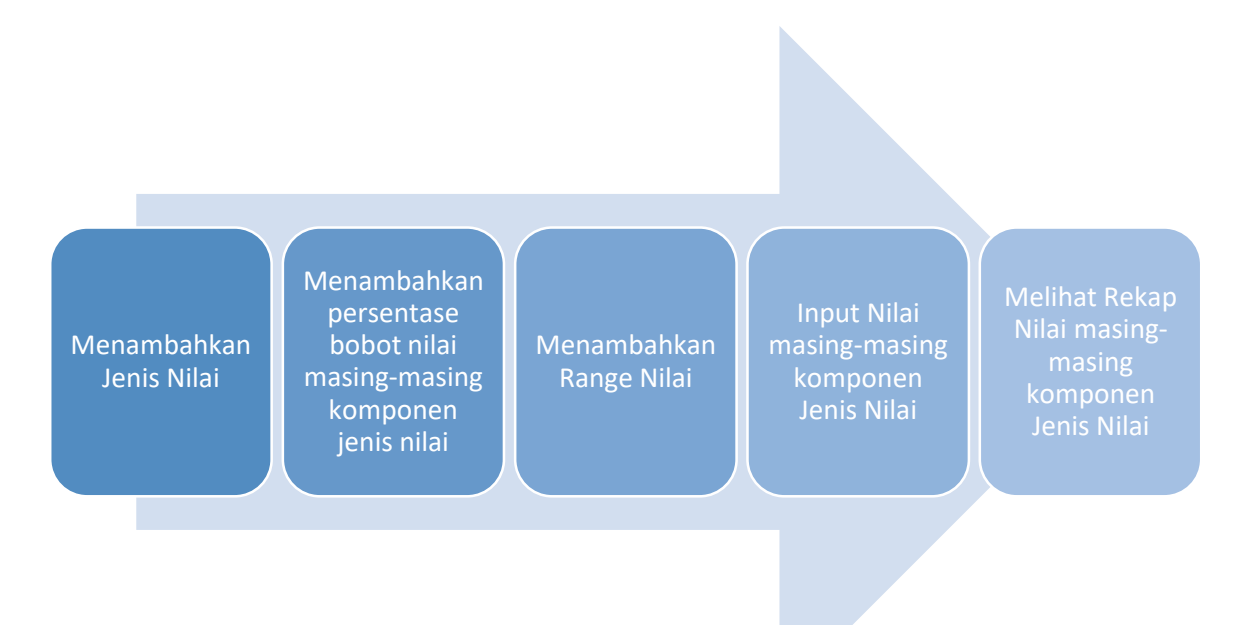

#### 1. Menambahkan Jenis Nilai

Langkah-langkah untuk menambahkan jenis nilai adalah sebagai berikut:

a) Silakan login ke laman simaster.ugm.ac.id, atau dengan aplikasi SIMASTER di HP.

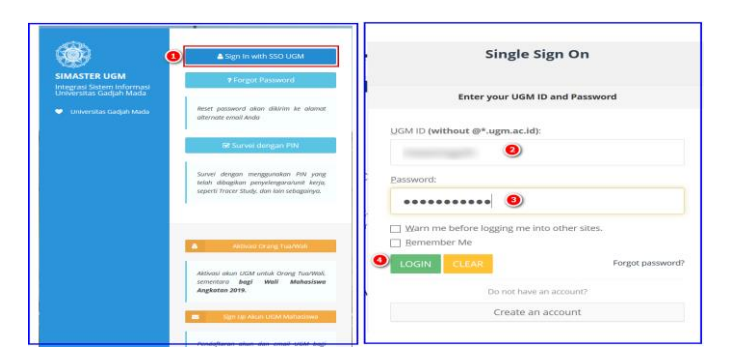

b) Pilih menu Proses Nilai sub menu Setting Jenis Nilai.

Pada bagian ini ditampilkan berapa % bobot nilai yang belum diset.

|                                         | Daftar Jenis Nilai                  |                                                   |             |                | o;   |
|-----------------------------------------|-------------------------------------|---------------------------------------------------|-------------|----------------|------|
|                                         | -                                   |                                                   |             |                |      |
|                                         | ← Kembali                           |                                                   |             |                |      |
| ¶rsauga →                               | Jenis Nilai                         |                                                   |             |                |      |
| å som →                                 | Mata Kuliah : [MI7000] Mete         | udologi Penelitian                                |             |                |      |
|                                         | Kelas : I                           |                                                   |             |                |      |
| 🛗 Perkuliahan >                         | Dosen :                             |                                                   |             |                |      |
| # Proses Nilai 🗸 🗸                      | Jadwal : Rabu, 10:00-12             | :00 Ruang R.RISET RPLD                            |             |                |      |
| <ul> <li>Setting Jenis Nilai</li> </ul> |                                     |                                                   |             |                |      |
|                                         |                                     |                                                   |             |                |      |
|                                         | Bobot Belum 100%                    |                                                   |             |                |      |
| E-learning                              |                                     |                                                   |             |                |      |
| 🖬 Tugas Akhir 🔷 🔿                       | No.                                 | Jenis Nilai                                       | Bobot       | List nilai ke- | Aksi |
| Acadstaff >                             | Data Tidak Ditemukan                |                                                   |             |                |      |
| ≢ KXN →                                 |                                     |                                                   |             |                |      |
| Pengaturan >                            |                                     |                                                   |             |                |      |
|                                         | G Layanan Akademik                  |                                                   |             |                |      |
|                                         | Silakan hubungi Operator SIA Akader | nik Fakultas/Sekolah/Departemen untuk informasi k | ebih rincl. |                |      |

c) Klik tombol + Tambah untuk menambah persentase bobot Jenis Nilai. Jenis nilai terdiri dari: UAS, UTS, Tugas, Kuis, dan Presentasi.

| <b>nis</b> Nilai |     |     |  |   |         |   |     |
|------------------|-----|-----|--|---|---------|---|-----|
| enis Nilai*      | UAS | х • |  |   |         |   |     |
| lobot*           | 50  | ۲   |  |   |         |   |     |
|                  |     |     |  | ÷ | Kembali | 8 | Sim |
|                  |     |     |  |   |         |   |     |

d) Silakan lengkapi isian data Jenis Nilai dan Bobotnya kemudian klik e simpan. Sebagai contoh bobot nilai UAS: 50, UTS: 25, Tugas: 10, Kuis: 5, dan Presentasi: 10

|                                                                              |     | Daftar Jenis Nila     | i                                          |                                          |                |                                                                 |  |  |  |  |  |
|------------------------------------------------------------------------------|-----|-----------------------|--------------------------------------------|------------------------------------------|----------------|-----------------------------------------------------------------|--|--|--|--|--|
|                                                                              | >   |                       |                                            |                                          |                |                                                                 |  |  |  |  |  |
|                                                                              | *   | Kembal                |                                            |                                          |                |                                                                 |  |  |  |  |  |
|                                                                              | >   | Jenis Nilai           |                                            |                                          |                |                                                                 |  |  |  |  |  |
| 👗 SDM                                                                        | >   |                       |                                            |                                          |                |                                                                 |  |  |  |  |  |
| Akademik                                                                     | >   | Mata Kuliah : [       | MII7000] Metodologi Penelitian             |                                          |                |                                                                 |  |  |  |  |  |
| 🛗 Perkuliahan                                                                | -   | Kelas : I             |                                            |                                          |                |                                                                 |  |  |  |  |  |
| # Proses Nilai                                                               | ÷   | Dosen :               |                                            |                                          |                |                                                                 |  |  |  |  |  |
| Setting Jenis Nilai                                                          |     | Jadwal : R            | labu, 10:00-12:00 Ruang R.RISET RPLD       |                                          |                |                                                                 |  |  |  |  |  |
|                                                                              | 1   |                       |                                            |                                          |                |                                                                 |  |  |  |  |  |
|                                                                              | lai | No.                   | Jenis Nilai                                | Bobot                                    | List nilai ke- |                                                                 |  |  |  |  |  |
| B E learning                                                                 |     |                       |                                            |                                          |                | AKSI                                                            |  |  |  |  |  |
|                                                                              | >   | 1                     | Tugas                                      | 10.00                                    |                | AKSI<br>0 2 8                                                   |  |  |  |  |  |
| Tugas Akhir                                                                  | *   | 1                     | Tugas<br>Kuis                              | 10.00                                    |                | AKSI<br>0 2 8<br>0 2 8                                          |  |  |  |  |  |
| Tugas Akhir     Acadstaff                                                    | >   | 1<br>2<br>3           | Tugas<br>Kuis<br>Presentasi                | 10.00<br>5.00<br>10.00                   |                |                                                                 |  |  |  |  |  |
| Tugas Akhir                                                                  | >   | 1<br>2<br>3<br>4      | Tugas<br>Kuis<br>Presentasi<br>UTS         | 10.00<br>5.00<br>10.00<br>25.00          |                |                                                                 |  |  |  |  |  |
| Cheanning     Tugas Akhir     Acadstaff     KKN     Pengaturan               | >   | 1<br>2<br>3<br>4<br>5 | Tagas<br>Ruis<br>Presentasi<br>UTS<br>LUIS | 10.00<br>5.00<br>10.00<br>25.00<br>50.00 |                |                                                                 |  |  |  |  |  |
| Creating Tugis Akhir  Acadstaff  Kion Pengaturan  Canti Group                | >   | 1<br>2<br>3<br>4<br>5 | Tagas<br>Ruts<br>Presentas<br>UTS<br>UKS   | 10.00<br>5.00<br>10.00<br>25.00<br>50.00 |                | AX3<br>0 27 8<br>0 27 8<br>0 27 8<br>0 27 8<br>0 27 8<br>0 27 8 |  |  |  |  |  |
| Tugas Akhir Tugas Akhir Acadstaff  KNN Pengaturan Ganti Group Ganti Password | >   | 1<br>2<br>3<br>4<br>5 | Tagas<br>Ruis<br>Presentasi<br>UTS<br>LIAS | 10.00<br>5.00<br>10.00<br>25.00<br>50.00 |                | AX3<br>0 2 8<br>0 2 8<br>0 2 8<br>0 2 8<br>0 2 8<br>0 2 8       |  |  |  |  |  |

Pada bagian ini terdapat 3 (tiga) tombol yaitu:

- Untuk setting bobot nilai dari masing-masing komponen Jenis Nilai
- Untuk mengubah persentase bobot Jenis Nilai
- Untuk menghapus data jenis nilai, tombol hapus ini tidak aktif apabila persentase bobot masing-masing masing komponen jenis nilai sudah diisi.

#### 2. Menambahkan persentase bobot nilai dari masing masing komponen jenis nilai.

Jenis nilai terdiri dari: UAS, UTS, Tugas, Kuis, dan Presentasi. Sebagai contoh Tugas, Kuis, dan Presentasi terdiri dari 4 (Empat) kali pelaksanaan; sedangkan UTS dan UAS masing-masing 1 (Satu) kali pelaksanaan.

Langkah-langkahnya adalah sebagai berikut:

a) Setelah tahapan 1 di atas, silakan klik tombol <sup>2</sup> untuk menambahkan setting bobot nilai dari masing-masing komponen Jenis Nilai.

| 🗇 Pengabdian                                                                                                    |                  | Daftar Jenis Nilai    |                                           |                                          |                |                            |
|----------------------------------------------------------------------------------------------------|------------------|-----------------------|-------------------------------------------|------------------------------------------|----------------|----------------------------|
|                                                                                                    | <b>&gt;</b>      | burtur jerns tena     |                                           |                                          |                |                            |
|                                                                                                    | •                | 🗲 Kembali             |                                           |                                          |                |                            |
|                                                                                                    | >                | Jenis Nilai           |                                           |                                          |                |                            |
|                                                                                                    | >                |                       |                                           |                                          |                |                            |
|                                                                                                    | \$               | Mata Kuliah : D       | (17000) Metodologi Penelitian             |                                          |                |                            |
| 🛗 Perkuliahan                                                                                                    | ,                | Kelas : I             |                                           |                                          |                |                            |
| -                                                                                                    |                  | Dosen :               |                                           |                                          |                |                            |
| Proses Nilai                                                                                                    |                  | ladwal : Ba           | abu. 10:00-12:00 Ruame R.RISET RPLD       |                                          |                |                            |
| <ul> <li>Setting Parge h</li> </ul>                                                                                     | 2                |                       |                                           |                                          |                |                            |
|                                                                                                    | Nilai            | No.                   | jenis Nilai                               | Bobot                                    | List nilai ke- | Aksi                       |
|                                                                                                    |                  |                       |                                           |                                          |                |                            |
| E-learning                                                                                                    | >                | 1                     | Tugas                                     | 10.00                                    |                | 0 2 8                      |
| <ul> <li>E-learning</li> <li>Tugas Akhir</li> </ul>                                                                     | >                | 1                     | Tugas<br>Kulis                            | 10.00                                    |                | 0 7 8                      |
| <ul> <li>E-learning</li> <li>Tugas Akhir</li> <li>Acadstaff</li> </ul>                                                  | ><br>><br>>      | 1<br>2<br>3           | Tugas<br>Kuls<br>Presentasi               | 10.00<br>5.00<br>10.00                   |                | 8 10 0<br>8 10 0<br>8 10 0 |
| E-learning     E-learning     Tugas Akhir     Acadstaff     KKN                                                         | ><br>><br>><br>> | 1<br>2<br>3<br>4      | Tugas<br>Ruls<br>Presentasi<br>UTS        | 10.00<br>5.00<br>10.00<br>25.00          |                |                            |
| E-learning  Tugas Akhir  Acadstaff  KXN  Pengaturan                                                                     | )<br>)<br>)<br>) | 1<br>2<br>3<br>4<br>5 | Tugas<br>Rufs<br>Presentasi<br>UTS<br>UAS | 10.00<br>5.00<br>10.00<br>25.00<br>50.00 |                |                            |
| E-learning  Tugas Akhir  Acadstaff  KNN  Pengaturan  Gani Group                                                         | ><br>><br>><br>> | 1<br>2<br>3<br>4<br>5 | Tugai<br>Kuis<br>Presentaal<br>UIS<br>UUS | 10.00<br>5.00<br>10.00<br>25.00<br>50.00 |                |                            |
| E-learning  Tugas Akhir  Tugas Akhir  Acadstaff  total  Acadstaff  Fengaturan  Ganti Group  Ganti Group  Ganti Password | ><br>><br>><br>> | 1<br>2<br>3<br>4<br>5 | Tugon<br>Kus<br>Presentad<br>UTS<br>UUS   | 1000<br>500<br>1000<br>2500<br>5000      |                |                            |

Maka akan tampil seperti di bawah ini:

| Kembali               |       |          |  |
|-----------------------|-------|----------|--|
| enis Nilai            |       |          |  |
| Jenis Nilai*          | Tugas |          |  |
| Nilai Ke <sup>s</sup> | 4     |          |  |
| Bobot*                | 25    | ۰        |  |
| Nilai Max*            | 100   | a:       |  |
|                       |       | B Simpan |  |
|                       |       |          |  |

b) Lengkapi isian data kemudian klik tombol simpan, apabila bobot nilai belum 100% akan ada peringatan. Isian nilai max ini akan berpengaruh ke nilai maksimal yang bisa diinputkan di menu
 Proses Nilai sub menu Input dan Hasil Nilai

| Setting Nilai Ke                              |       |           | 4        |
|-----------------------------------------------|-------|-----------|----------|
| ♣ Kembuli                                     |       |           |          |
| Jenis Niai                                    |       |           |          |
| Mata Kullah : [MI7000] Metodologi Penelitian  |       |           |          |
| Kelas : I                                     |       |           |          |
| Dosen :                                       |       |           |          |
| Jadwal : Rabu. 10:00-12:00 Ruang R.RISET RPLD |       |           |          |
| jenis Nilai : Tugas                           |       |           |          |
|                                               |       |           | + Tambah |
| Bobst Belum 109%                              |       |           |          |
| Nilai Ke                                      | Bobot | Nilai Max | Aksi     |
| 1                                             | 25.00 | 100       | 2 8      |
| 2                                             | 25.00 | 100       | 2 8      |
| 3                                             | 25.00 | 100       | 2 8      |
|                                               |       |           |          |

c) Isikan data sampai bobot nilai 100%, maka akan tampil seperti di bawah ini:

| Setting Nilai Ke                              |       |           |              |
|-----------------------------------------------|-------|-----------|--------------|
| ← Kembal                                      |       |           |              |
| Jenis Nilal                                   |       |           |              |
| Mata Kuliah : [MII7000] Metodologi Penelitian |       |           |              |
| Dosen :                                       |       |           |              |
| Jadwal : Rabu, 10:00-12:00 Ruang R.RISET RPLD |       |           |              |
| Jenis Nilai : Tugas                           |       |           |              |
|                                               |       |           |              |
| Nilai Ke                                      | Bobot | Nilai Max | Aksi         |
| 1                                             | 25.00 | 100       | (X) (B)      |
| 2                                             | 25.00 | 100       | 6 20         |
| 3                                             | 25.00 | 100       | CK B         |
| 4                                             | 25.00 | 100       | ( <b>7</b> 8 |

d) Klik tombol < Kembali untuk mengisikan jenis nilai yang lain.

| Daftar Jenis Nilai                                      |                                                                     |       |                                                                                          |              |
|---------------------------------------------------------|---------------------------------------------------------------------|-------|------------------------------------------------------------------------------------------|--------------|
| ← Kembali                                               |                                                                     |       |                                                                                          |              |
| Jenis Nilai                                             |                                                                     |       |                                                                                          |              |
| Mata Kuliah : [M<br>Kelas : I<br>Dosen :<br>Jadwal : Ra | II7000) Metodologi Penelitian<br>bu. 10.00-12.00 Ruang R.RISET RPLD |       |                                                                                          |              |
| No.                                                     | jenis Nila <del>i</del>                                             | Bobot | List nilai ke-                                                                           | Aksi         |
| 1                                                       | Tugas                                                               | 10.00 | Nilai ke-1 (25.00%)<br>Nilai ke-2 (25.00%)<br>Nilai ke-4 (25.00%)<br>Nilai ke-4 (25.00%) | 0 7 8        |
| 2                                                       | Kuis                                                                | 5.00  |                                                                                          | 0 2 8        |
| 3                                                       | Presentasi                                                          | 10.00 |                                                                                          | 0 2 8        |
| 4                                                       | UTS                                                                 | 25.00 |                                                                                          | 0 2 8        |
| 5                                                       | UAS                                                                 | 50.00 |                                                                                          | <b>o</b> 🗷 a |

e) Isikan data persentase masing-masing komponen jenis nilai sampai selesai (persentase bobot nilai masing-masing komponen jenis nilai 100%).

| Daftar Jenis Nila                            | i                                                       |                   |                                                                                          |        |
|----------------------------------------------|---------------------------------------------------------|-------------------|------------------------------------------------------------------------------------------|--------|
| € Kembali                                    |                                                         |                   |                                                                                          |        |
| Jenis Nilai                                  |                                                         |                   |                                                                                          |        |
| Mata Kuliah : [                              | MII7000] Metodologi Penelitian                          |                   |                                                                                          |        |
| Kelas : I                                    |                                                         |                   |                                                                                          |        |
| Dosen :                                      |                                                         |                   |                                                                                          |        |
| Jadwal : R                                   | labu, 10:00-12:00 Ruang R.RISET RPLD                    |                   |                                                                                          |        |
|                                              |                                                         |                   |                                                                                          |        |
| No.                                          | Jenis Nilai                                             | Bobot             | List nilai ke-                                                                           | Aksi   |
| 1                                            | Tugas                                                   | 10.00             | Nilai ke-1 (25.00%)<br>Nilai ke-2 (25.00%)<br>Nilai ke-3 (25.00%)<br>Nilai ke-3 (25.00%) | 0 7 8  |
| 2                                            | Kuis                                                    | 5.00              | Nilai ke-1 (25.00%)<br>Nilai ke-2 (25.00%)<br>Nilai ke-3 (25.00%)<br>Nilai ke-4 (25.00%) | 0 (7 8 |
| 3                                            | Presentasi                                              | 10.00             | Nilai ke-1 (25.00%)<br>Nilai ke-2 (25.00%)<br>Nilai ke-3 (25.00%)<br>Nilai ke-4 (25.00%) | 0 7 8  |
| 4                                            | UTS                                                     | 25.00             | Nilai ke-1 (100.00%)                                                                     | 0 7 8  |
| 5                                            | UAS                                                     | 50.00             | Nilai ke-1 (100.00%)                                                                     | 0 7 8  |
|                                              |                                                         |                   |                                                                                          |        |
|                                              |                                                         |                   |                                                                                          |        |
| C Layanan Akademik<br>Silakan hubungi Operat | tor SIA Akademik Fakultas/Sekolah/Departemen untuk info | masi lebih rinci. |                                                                                          |        |
|                                              |                                                         |                   |                                                                                          |        |

### 3. Menambahkan Range Nilai

Langkah-langkah untuk menambahkan jenis nilai adalah sebagai berikut:

a) Silakan login ke laman simaster.ugm.ac.id, atau dengan aplikasi SIMASTER di HP.

|              | Sign In with SSO UGM                                        | Single Sign On                              |
|--------------|-------------------------------------------------------------|---------------------------------------------|
| SIMASTER UGM | # Forgot Password                                           |                                             |
|              |                                                             | Enter your UGM ID and Password              |
|              | which palaword akan dikirim ke alamat<br>ohtmate email Ande |                                             |
|              |                                                             | UGM ID (without @*.ugm.ac.id):              |
|              | 66 Survei dergan PIN                                        | •                                           |
|              | Survei dengan menggunakan JiW jung                          | Dasswert                                    |
|              | seperti Tracer Study, dan lain sebagainya.                  | •••••••••••••••••••••••••••••••••••••••     |
|              |                                                             | Warn me before logging me into other sites. |
|              | A Hitter crang tuaMak                                       | Bemember Me                                 |
|              | Aktivasi akan oldim untuk Orong Taarmok.                    | LOGIN CLEAR Forgot passwo                   |
|              | sementare bagi Well Mehresiswa<br>Angkatao 2019.            | Do not have an account?                     |
|              |                                                             | Create an account                           |

b) Pilih menu **Proses Nilai** sub menu **Setting Range Nilai.** Pilih semester kemudian klik tombol *Q Tampilkan* 

| - Pitteri                             |               | Setting Ra  | inge Nilai                                                                                                    |                           |         |                       |      |   |    |           |            |   |   |   |
|---------------------------------------|---------------|-------------|----------------------------------------------------------------------------------------------------|---------------------------|---------|-----------------------|------|---|----|-----------|------------|---|---|---|
|                                       |               | 0           |                                                                                                    |                           |         |                       |      |   |    |           |            |   |   |   |
|                                       |               | Mata Kulial | h Kelas                                                                                                    |                           |         |                       |      |   |    |           |            |   |   |   |
|                                       |               |             | Formation                                                                                                    | Familia Canas 2010/2010   | 0       |                       |      |   |    | 0.1       | 0          | ) |   |   |
|                                       | 1911          |             | Serificiaei                                                                                                    | seriesiei denap 2015/2020 | •       |                       |      |   |    | et fam    |            |   |   |   |
|                                       | 191           | -           |                                                                                                    |                           |         |                       |      |   |    |           |            |   |   |   |
|                                       |               | No          |                                                                                                    |                           |         |                       |      |   |    | Kapasitas | Jml<br>Mhs |   |   |   |
|                                       | 2             |             | Construction of the local division of the local division of the lo |                           | -       | -                     | 120  |   | -  | 10        | 1.1        |   |   | 0 |
|                                       |               |             |                                                                                                    |                           |         |                       |      |   |    |           |            |   |   | • |
| Proses Nilal 📵                        | 2 <b>9</b> 30 |             |                                                                                                    |                           |         |                       |      |   |    |           |            |   |   | _ |
|                                       |               |             |                                                                                                    |                           |         |                       |      |   |    |           |            |   |   | 0 |
| <ul> <li>Setting Range Nil</li> </ul> | ai 🕗          |             |                                                                                                    |                           |         |                       |      |   |    |           |            |   |   | _ |
|                                       | ilai          |             |                                                                                                    |                           |         |                       |      |   |    |           |            |   |   | • |
|                                       | - 22          |             |                                                                                                    |                           |         |                       |      |   |    |           |            |   |   |   |
|                                       | (a) (         |             |                                                                                                    |                           |         |                       |      |   |    |           |            |   |   | 0 |
|                                       |               |             |                                                                                                    |                           |         |                       |      |   |    |           |            |   |   | - |
|                                       | - 31          |             |                                                                                                    |                           |         |                       |      |   |    | _         |            |   |   |   |
|                                       | 200           | 6           | [PRODI] DOKTOR ILMU                                                                                                    | Kurikulum 2017            | MI/7000 | Metodologi Penelitian | 3.00 | 1 | 1. |           |            |   | 5 | • |

c) Untuk menambahkan range nilai silakan klik tombol Description
 pada bagian Aksi. Pastikan
 Rumpun dan nama mata kuliah sesuai, karena satu dosen bisa mengampu mata kuliah lebih dari satu rumpun.

| 🚔 Hibah             | List Dango Milai          |                                   |              |      | 0        |
|---------------------|---------------------------|-----------------------------------|--------------|------|----------|
|                     | List Range Rinar          |                                   |              |      |          |
|                     | 🔶 Kembali                 |                                   |              |      |          |
|                     | Range Nilai               |                                   |              |      |          |
|                     |                           |                                   |              |      |          |
| ୟ RSAUGM →          | Mata Kuliah : (MII7000)   | Aetodologi Penelitian             |              |      |          |
|                     | Kelas : I                 |                                   |              |      |          |
|                     | Losen :                   |                                   |              |      |          |
|                     | jadwal : Rabu, 10:0       | 0-12:00 Ruang R.RISET RPLD        |              |      |          |
| # Proses Nilai ~    |                           |                                   |              |      | + Tambah |
|                     |                           |                                   |              |      |          |
| Setting Range Nilal | Mohon Melakukan Pengisian | dari Niloi Palling Kecil ke Besar |              |      |          |
|                     | No                        | Milai Jawal                       | Mini Albir   | Kode | Almi     |
|                     |                           | (included)                        | Construction |      |          |
|                     | Data Tidak Ditemukan      |                                   |              |      |          |
|                     |                           |                                   |              |      |          |
| # K0N >             |                           |                                   |              |      |          |

d) Silakan klik tombol + Tambah untuk menambahkan Range Nilai, contoh range nilai sesuai

SK Rektor adalah:

| Nilai Huruf | Nilai Awal | Nilai Akhir |
|-------------|------------|-------------|
| Α           | 80         | 100         |
| А-          | 77.5       | 79.99       |
| A/B         | 75.00      | 77.49       |
| <b>B</b> +  | 72.50      | 74.99       |
| В           | 70.00      | 72.49       |
| В-          | 67.50      | 69.99       |

| Nilai Huruf | Nilai Awal | Nilai Akhir |
|-------------|------------|-------------|
| B/C         | 65.00      | 67.49       |
| C+          | 62.50      | 64.99       |
| С           | 60.00      | 62.49       |
| C-          | 57.00      | 59.99       |
| D           | 55.00      | 56.99       |
| Е           | 0          | 54.99       |

Mohon melakukan pengisian nilai paling kecil ke besar (Mulai dari nilai E, D, C-, C,

dst).

| Ŷ | RSA UGM                                 | <b>&gt;</b> | Undate Range Nilai              |                           |                                         |  |
|---|-----------------------------------------|-------------|---------------------------------|---------------------------|-----------------------------------------|--|
| 4 |                                         | <b>,</b>    | oputertangertitat               |                           |                                         |  |
|   |                                         |             | 🔶 Kembali                       |                           |                                         |  |
| m |                                         | •           | Range Nilai                     |                           |                                         |  |
| # | Proses Nilai                            | ~           | Nilai Kode*                     | E                         |                                         |  |
|   |                                         |             |                                 |                           |                                         |  |
|   | <ul> <li>Setting Range Nilai</li> </ul> |             | Nilai Awal*                     | 0.00                      | ٥                                       |  |
|   |                                         |             | Nilai Akhir*                    | 54.99                     | ۹                                       |  |
|   |                                         |             |                                 |                           | 🖺 Simpan                                |  |
|   |                                         |             |                                 |                           |                                         |  |
| ٦ |                                         | <i>,</i>    | 📞 Layanan Akademik              |                           |                                         |  |
| * |                                         | >           | Silakan hubungi Operator SIA Ak | ademik Fakultas/Sekolah/I | Departemen untuk informasi lebih rinci. |  |

e) Lengkapi isian data. maka akan tampil seperti di bawah ini:

| List Range Nilai             |                                                               |        |     |          |
|------------------------------|---------------------------------------------------------------|--------|-----|----------|
| ← Kembali                    |                                                               |        |     |          |
| Range Nilai                  |                                                               |        |     |          |
| Mata Kuliah : [MII7000       | 0] Metodologi Penelitian                                      |        |     |          |
| Kelas : I                    |                                                               |        |     |          |
| Dosen :                      |                                                               |        |     |          |
| Jadwal : Rabu, 10            | 0:00-12:00 Ruang R.RISET RPLD                                 |        |     |          |
|                              |                                                               |        |     | + Tambab |
|                              |                                                               |        |     | • Tamban |
| Mohon Melakukan Pengisia     | an dari Nilal Paling Kecil ke Besar                           |        |     |          |
| 1                            | 80.00                                                         | 100.00 | A   | 6 2      |
| 2                            | 77.50                                                         | 79.99  | A-  | CZ 8     |
| 3                            | 75.00                                                         | 77.49  | A/B | 6        |
| 4                            | 70.00                                                         | 72.49  | В   | CZ 8     |
| 5                            | 72.50                                                         | 74.99  | B+  | (7) 😫    |
| 6                            | 67.50                                                         | 69.99  | В-  | (Z) (B)  |
| 7                            | 65.00                                                         | 67.49  | B/C | (Z) 8    |
| 8                            | 60.00                                                         | 62.49  | с   | (7 B     |
| 9                            | 62.50                                                         | 64.99  | C+  | 67 8     |
| 10                           | 57.00                                                         | 59.99  | C-  | 8        |
| 11                           | 55.00                                                         | 56.99  | D   | 6        |
| 12                           | 0.00                                                          | 54.99  | E   | (2° 8    |
|                              |                                                               |        |     |          |
|                              |                                                               |        |     |          |
| Silakan hubungi Operator SIA | Akademik Fakultas/Sekolah/Departemen untuk informasi lebih ri | nci.   |     |          |

## 4. Input nilai masing-masing komponen jenis nilai

Langkah-langkahnya adalah sebagai berikut:

- a) Silakan login ke laman simaster.ugm.ac.id. atau dengan aplikasi SIMASTER di HP.
- b) Pilih menu Proses Nilai sub menu Input dan Hasil Range. Pilih semester kemudian klik

| ombol 🔍 | Tampilkan                                                            |            |                     |                          |         |                       |         |       |           |            |       |          |
|---------|----------------------------------------------------------------------|------------|---------------------|--------------------------|---------|-----------------------|---------|-------|-----------|------------|-------|----------|
|         | D Publicari                                                          | Input Nila | i dan Hasil Rekap N | ilai                     |         |                       |         |       |           |            |       |          |
|         | 9 REALIGN >                                                          | Mata Kulia | h Kelas             |                          |         |                       |         |       |           |            |       |          |
|         | 🛔 SDM >                                                              |            | Semester            | Semester Genap 2019/2020 | 8       |                       |         |       | Q Tarr    | silun 🧕    |       |          |
|         | Periullahan >     Proses Nilal (1) ~                                 | No         | Rumpun              | Kurikulum                | Kode    | Mata Kuliah           | SKS Sem | Kelas | Kapasitas | jmi<br>Mhs | Desen | Alisi    |
|         | <ul> <li>Setting jenis talat</li> <li>Setting Ranae Nilat</li> </ul> |            | -                   |                          | -       |                       | -       | -     |           |            |       | •        |
|         | > Input dan Hasil Milai 😰                                            |            |                     |                          |         |                       |         |       |           |            |       | •        |
|         | Tuges Addar                                                          |            |                     |                          |         |                       |         |       |           |            |       |          |
|         | Acadstaff >                                                          |            |                     |                          |         |                       |         |       |           |            |       |          |
|         | Pengaturan      F     Ganti Group                                    |            |                     |                          |         |                       |         |       |           |            |       |          |
|         | Ganti Password                                                       | 6          | (PRODI) DOKTOR ILMU | Kurikulum 2017           | MI(7000 | Metodologi Penelitian | 3.00 1  | 1     |           | -          | -     | <b>9</b> |

Pada bagian ini terdapat 2 (dua) fasilitas yaitu: o detail untuk input nilai

untuk melihat rekap nilai masing masing komponen jenis nilai

c) Silakan klik tombol 🖸 untuk melakukan input nilai.

| Input Hasil Nilai           |                                        |      |                      |                                                                                                    |
|-----------------------------|----------------------------------------|------|----------------------|----------------------------------------------------------------------------------------------------|
| <ul> <li>Kembali</li> </ul> |                                        |      |                      |                                                                                                    |
| Input Nilsi                 |                                        |      |                      |                                                                                                    |
| Mata Kullah : (N            | (17000) Metodologi Penelitian          |      |                      |                                                                                                    |
| Kelas : I                   |                                        |      |                      |                                                                                                    |
| Dosen :                     |                                        |      |                      |                                                                                                    |
| jadwal : R                  | abu, 10:00-12:00 Ruang R.RISET RF      | 10   |                      |                                                                                                    |
|                             | jenis Pilih jeris<br>Nilai Ke Pilih Ke |      |                      | olom Input nilai tidak tampil,<br>stuk menampilkan fasilitas input nilai<br>fakan Pilih Jenis Ujian dan Pilih Nilai Ke |
|                             |                                        |      | Q Tampikan           | <u> </u>                                                                                                    |
| No                          | Poto NIU                               | Nama | Program Studi        | Angkatan Nilai                                                                                                    |
|                             |                                        |      | DOKTOR EAKU KOMPUTER | 2019                                                                                                    |
|                             |                                        |      |                      |                                                                                                    |

d) Kolom Input nilai tidak tampil. untuk menampilkan fasilitas input nilai silakan Pilih Jenis
 Ujian dan Pilih Nilai Ke.

| Input Hasil Nilai                             |      |                      |          |           |
|-----------------------------------------------|------|----------------------|----------|-----------|
| ♦ Kembal                                      |      |                      |          |           |
| Input Nilai                                   |      |                      |          |           |
| Mata Kullah : (MII7000) Metodologi Penelitian |      |                      |          |           |
| Kelas : I                                     |      |                      |          |           |
| Dosen :                                       |      |                      |          |           |
| Jadwal : Rabu. 10:00-12:00 Ruang R.RISET RPLD |      |                      |          |           |
| jenis Tugas 🖲                                 |      | x *                  |          |           |
| Nilai Ke 1 🕗                                  | ж.+  |                      |          |           |
|                                               |      | Q Tampikan 3         |          |           |
| range nilai 0 s.d. 100                        |      |                      |          | 🧕 🗈 Simpa |
| Maximum Nilai 100                             |      |                      |          |           |
| No Foto NIU                                   | Nama | Program Studi        | Angkatan | Nilai     |
|                                               |      | DOKTOR ILMU KOMPUTER | 2019     | 98.00     |

e) Lengkapi isian data Jenis Nilai. Nilai Ke-. dan Nilai kemudian klik tombol 🖻 simpan

## 5. Melihat rekap nilai masing-masing komponen jenis nilai.

Langkah-langkahnya adalah sebagai berikut:

a) Silakan login ke laman simaster.ugm.ac.id. atau dengan aplikasi SIMASTER di HP.

| C 🔅                       | Sign In with 550 UGM                                                           | Single Sign On                              |
|---------------------------|--------------------------------------------------------------------------------|---------------------------------------------|
| SIMASTER UGM              | # Forgot Password                                                              |                                             |
| Universitas Gadjah Mada   | Reset pasaword alian dikkrim ke aliamat                                        | Enter your UGM ID and Password              |
| - Louve star target state | alternate email Anda                                                           | UGM ID (without @*.ugm.ac.id):              |
|                           | RE Survei dungan PDV                                                           | 0                                           |
|                           | Survei dengan menggunakan PNN yang<br>telah dibagikan penyelengara/unit kerja. | Password:                                   |
|                           | seperti Tracer Study, dan lain sebagainya.                                     | •••••• 0                                    |
|                           |                                                                                | Warn me before logging me into other sites. |
|                           | <ul> <li>Automa Grang Tua/Wolk</li> </ul>                                      | Remember Me                                 |
|                           | Aktivesi ekan UGM untuk Crong Tuo/Wol.<br>sementara bagi Wali Akihosiswe       | LOGIN CLEAR Porgot password                 |
|                           | Angkatan 2019.                                                                 | Do not have an account?                     |
|                           |                                                                                | Create an account                           |

b) Pilih menu Proses Nilai sub menu Input dan Hasil Range. Pilih semester kemudian klik

| ombol 🤦                        | Tam       | pilkan                |                          |          |                            |      |     |       |           |            |       |   |      |
|--------------------------------|-----------|-----------------------|--------------------------|----------|----------------------------|------|-----|-------|-----------|------------|-------|---|------|
| 🖬 Peneluan 🔰                   | Input Ni  | lai dan Hasil Rekap N | ilai                     |          |                            |      |     |       |           |            |       |   |      |
| Ør RSAUGM →                    | Mata Kuli | iah Kelas             |                          |          |                            |      |     |       |           |            |       |   |      |
| 🛔 SDM >                        |           | Semester              | Semester Genap 2019/2020 | 3        |                            |      |     | ÷     | Q Tam     | pilkan     | 0     |   |      |
| Perkullahan >                  | No        | Rumpun                | Kurikulum                | Kode     | Mata Kuliah                | 585  | Sem | Kelas | Kapasitas | jel<br>Mhs | Dosen |   | Aksi |
| > Setting jenis Nilai          |           | -                     |                          | -        |                            |      |     |       |           |            |       |   |      |
| Input dan Hasil Nilai          |           |                       |                          |          |                            |      |     |       |           |            |       |   | •    |
| E-learning +     Tugas Akhir + |           |                       |                          |          |                            |      |     |       |           |            |       |   |      |
| Acadistat                      |           |                       |                          |          |                            |      |     |       |           |            |       |   | • =  |
| ● Pengaturan v                 |           |                       |                          |          |                            |      |     |       |           |            |       |   |      |
| Gant Password                  |           |                       | 1                        | 44/75/20 | A Date of the other states | 2.00 |     |       |           |            | -     | 0 | -    |
| 🔿 Logout                       | 6         | KOMPUTER              | Kurkulum 2017            | MI17000  | Metodologi Penelitian      | 3.00 | 1   |       |           |            |       | 9 | 0 =  |

Pada bagian ini terdapat 2 (dua) fasilitas yaitu:

detail untuk input nilai

untuk melihat rekap nilai masing masing komponen jenis nilai

c) Silakan klik tombol 💷 untuk melakukan **Rekap Nilai**.

| A Peneitian →                                                                                                    | F | Rekap M | Nilai Mahasis | swa    |          |                      |                  |         |          |         |                |         |             |         |                     |     |                |                |         | 4       |
|----------------------------------------------------------------------------------------------------|---|---------|---------------|--------|----------|----------------------|------------------|---------|----------|---------|----------------|---------|-------------|---------|---------------------|-----|----------------|----------------|---------|---------|
|                                                                                                    | K | - Kemi  | pali          |        |          |                      |                  |         |          |         |                |         |             |         |                     |     |                |                |         |         |
| 🛔 SDM 🛛 >                                                                                                    |   | Rekap N | ilai          |        |          |                      |                  |         |          |         |                |         |             |         |                     |     |                |                |         |         |
| Akademik >                                                                                                    |   |         |               |        |          |                      |                  |         |          |         |                |         |             |         |                     |     |                |                |         |         |
| Berkuliahan →                                                                                                    |   |         |               |        |          |                      |                  |         |          |         |                |         |             | Nil     |                     |     |                |                |         | _       |
|                                                                                                    |   | No      | Eato          | NIII I | No       | Descence Church      |                  |         | _        | _       |                |         |             |         |                     | Pre |                |                | INC     | 1145    |
| # Proses Nilai 🗸 🗸                                                                                                    |   |         |               |        | realitie | Program Studi        | Angkatan         |         | TUĮ      | as<br>- |                |         | KUIS        |         |                     |     |                |                |         |         |
| Proses Nilai     Setting Jenis Nilai                                                                                                    |   |         | Foto          |        | Watthd   | РГодлатт зация       | Angkatan         | 1       | 2        | аs<br>З | 4              | 1       | 2           | 3       | 4 1                 | 2   | 3              | 4              | 1       | 1       |
| Proses Nilai     Setting Jenis Nilai     Setting Range Nilai                                                                                                    |   | 1       |               |        | reme     | Program Studi        | Angkatan<br>2019 | 1<br>98 | 2<br>100 | 3<br>89 | <b>4</b><br>99 | 1<br>99 | 2 89 8      | 3<br>59 | 4 1<br>98 91        | 2   | <b>3</b><br>98 | 4<br>89        | 1<br>98 | 1<br>87 |
| Proses Nilai     Setting Jenis Nilai     Setting Range Nilai     Input dan Hasil Nilai                                                                                                  |   | 1       |               |        |          | DOKTOR ILMU KOMPUTER | Angkatan<br>2019 | 1<br>98 | 2<br>100 | 3<br>89 | <b>4</b><br>99 | 1<br>99 | 2 .<br>89 8 | 3       | <b>4 1</b><br>98 98 | 2   | 3<br>98        | <b>4</b><br>89 | 1<br>98 | 1 87    |
| Proses Nilal         ~           > Setting Jenis Nilai         .           > Setting Range Nilai         .           > Input dan Hasil Nilai         .           # E-learning         > |   | 1       |               |        |          | Program studa        | Angkatan<br>2019 | 1<br>98 | 2<br>100 | 3<br>89 | <b>4</b><br>99 | 1<br>99 | 2 .<br>89 8 | 3       | <b>4 1</b><br>98 98 | 2   | 3              | <b>4</b><br>89 | 1<br>98 | 1 87    |

 Apabila ada nilai yang tidak sesuai bisa diubah melalui menu Proses Nilai sub menu Input dan Hasil Nilai (Tahapan 3.1 Input nilai masing-masing komponen jenis nilai)